Электронное образование в Республике Татарстан

http://edu.tatar.ru

## РУКОВОДСТВО

по работе с информационной системой

«Электронное образование в Республике Татарстан»

Компьютерное тестирование в рамках педагогической аттестации

Сокращения:

Система – информационная система «Электронное образование в Республике Татарстан».

МОУО – муниципальный орган управления образованием.

РТ – Республика Татарстан.

АК МО и Н РТ – аттестационная комиссия министерства образования и науки Республики Татарстан.

СЗД - подтверждение соответствия уровня квалификации руководителей образовательных учреждений требованиям квалификационной характеристики по занимаемой должности.

ЛКМ – левая кнопка мыши

Руководство содержит описание прохождения компьютерного тестирования работниками образования Республики Татарстан в рамках аттестации:

- с целью установления соответствия уровня квалификации аттестуемых **педагогических** работников требованиям заявленной квалификационной категории (первой или высшей);

- с целью подтверждения соответствия уровня квалификации руководителей образовательных учреждений требованиям квалификационной характеристики по занимаемой должности (СЗД).

На платформе Системы также осуществляется:

- мониторинг результатов компьютерного тестирования для АК МО и Н РТ и подкомиссий АК МО и Н РТ по муниципальным образованиям РТ.

- автоматизированное формирование справок по результатам компьютерного тестирования аттестуемых работников для выдачи их по принадлежности в установленном порядке.

Внимание! Компьютерное тестирование в Системе могут пройти только те педагогические работники и руководители образовательных учреждений, которые являются пользователями Системы (имеют логин и пароль для входа на портал edu.tatar.ru).

Руководство состоит из 3-х разделов:

- I. Компьютерное тестирование аттестуемых работников образования РТ.
- **II.** Результаты тестирования для сотрудников МО и Н РТ, МОУО, ответственных за организационно-методическое сопровождение аттестации
- III. Мониторинг тестирования аттестуемых работников образования РТ на уровне АК МО и Н РТ.

### Раздел I.

Компьютерное тестирование аттестующихся работников образования РТ.

1. Для прохождения компьютерного тестирования необходимо зайти в Личный кабинет, затем в раздел Мои документы.

| Мои сообщества                      |                          |                                                                                                    |
|-------------------------------------|--------------------------|----------------------------------------------------------------------------------------------------|
|                                     | Имя:                     | Маслова Наталья Петровна                                                                                                 |
| бои конкурсы                        | Школа:                   | МОУ "Средняя общеобразовательная школа №70" с<br>углубленным изучением иностранного языка" Кировского                    |
| Мои факультативы                    |                          | района г.Казани                                                                                                    |
| Моё портфолио                       | Профиль:                 | МОУ «Средняя общеобразовательная школа №70 с<br>углубленным изучением иностранного языка» Кировского<br>района г. Казани |
| Моя почта                           | Должность:               | Директор                                                                                                    |
| Список профилей                     | Дата рождения:           | 23.09.1969                                                                                                    |
| и пользователей                     | Мои интересы:            | <ol> <li>Чтение книг (любимые авторы Маринина, Лукьяненко)., 2.<br/>Театр, кино., 3. Люблю учиться.</li> </ol>           |
| Руководство по созданию<br>профилей | Мои любимые<br>предметы: | Математика Творческая деятельность                                                                                       |
| Моя школа                           | Квалификация:            | Высшая квалификационная категория                                                                                        |
|                                     | Стаж:                    | 19 лет                                                                                                    |
| Журналы школы                       | Награды, звания:         | Грамота МОиН РТ, Медаль "В память 1000-летия Казани"                                                                     |
| Мом документы                       | Дополнительная           |                                                                                                    |

2. На странице Мои документы перейти по ссылке Педагогическая аттестация.

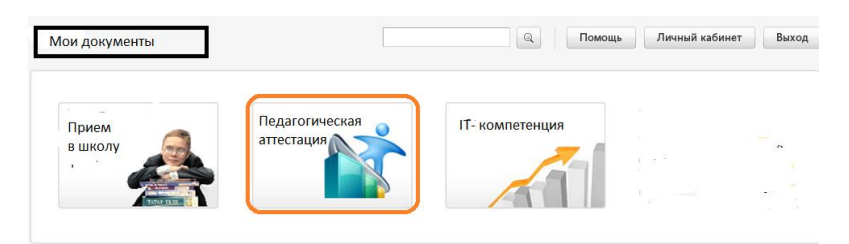

Рис.2

Внимание! Баннер <u>Прием в школу</u> отображается только у директоров и заместителей директоров школы.

Внимание! Если по ссылке Педагогическая аттестация вы попали на страницу следующего содержания,

Педагогическая аттестация

Отображается только безопасный контент. Факторы риска

Отображать весь контент

Рис.3

тогда для перехода на п.3 Вам необходимо щелкнуть по кнопке <u>Отображать</u> весь контент.

3. На странице Педагогическая аттестация 2 закладки: Ваши заявки и Создать заявку.

3.1 Закладка Ваши заявки отображает список поданных Вами заявок.

Педагогическая аттестация

| [Ваш | и заявки]] [[Создать заявку]]            |           |                  |                |                                |
|------|------------------------------------------|-----------|------------------|----------------|--------------------------------|
| Хаки | мов Тимур Радикович                      | Vararanua | Corroques 2200mm | Roza popoliti  |                                |
| #    | наименование должности (предмета)        | категория | состояние заявки | дата подачи    | доступные деиствия             |
| 1.   | Учитель начальных классов                | Высшая    | Черновик         | 23 August 2011 | редактировать<br>подать заявку |
| 2.   | Учитель начальных классов                | Первая    | Черновик         | 23 August 2011 | редактировать<br>подать заявку |
| 3.   | Учитель начальных классов                | Первая    | Действует        | 28 August 2011 | пройти тест                    |
| 4.   | Воспитатели по обучению татарскому языку | Высшая    | Действует        | 23 August 2011 | пройти тест                    |
| 5.   | Учитель начальных классов                | Первая    | Действует        | 23 August 2011 | пройти тест                    |
| 6.   | Учитель физкультуры                      | Высшая    | Действует        | 24 August 2011 | проити тест                    |

Рис.4

3.2 Закладка Создать Заявку обеспечивает переход на страницу формирования заявки.

4. Если Вы зашли в систему тестирования первый раз, тогда по ссылке Создать заявку Вы формируете заявку, заполняя поля:

| Педагогическая аттестация                                                                                           |  |
|----------------------------------------------------------------------------------------------------|--|
| [Ваши заявки] [Создать заявку]                                                                                      |  |
| Категория Высшая •<br>Должность Воспитатели по обучению татарскому языку<br>Сохранить как черновик<br>Подать заявку |  |

Рис.5

Категория – из открывающегося списка выбирается заявленная категория или СЗД;

Должность - из открывающегося списка выбирается должность аттестуемого;

Заявку Вы должны сохранить (Подать заявку) или сохранить как черновик (Сохранить как черновик) для возможного редактирования.

5. Если же Вы проходите тестирование в очередной раз, Ваша ранее поданная заявка будет отображаться в закладке – *Ваши заявки*.

| [Ваш | и заявки]] [[Создать заявку]]            |           |                  |                |                                |
|------|------------------------------------------|-----------|------------------|----------------|--------------------------------|
| Хаки | мов Тимур Радикович                      |           |                  |                |                                |
| #    | Наименование должности (предмета)        | Категория | Состояние заявки | Дата подачи    | Доступные действия             |
| 1.   | Учитель начальных классов                | Высшая    | Черновик         | 23 August 2011 | редактировать<br>подать заявку |
| 2.   | Учитель начальных классов                | Первая    | Черновик         | 23 August 2011 | редактировать<br>подать заявку |
| 3.   | Учитель начальных классов                | Первая    | Действует        | 28 August 2011 | пройти тест                    |
| 4.   | Воспитатели по обучению татарскому языку | Высшая    | Действует        | 23 August 2011 | пройти тест                    |
| 5.   | Учитель начальных классов                | Первая    | Действует        | 23 August 2011 | пройти тест                    |
| 6.   | Учитель физкультуры                      | Высшая    | Действует        | 24 August 2011 | проити тест                    |

Рис.6

На странице указаны:

• Фамилия, имя, отчество аттестующегося педагога;

• *Наименование должности (предмета)* отображает название компьютерного теста в соответствии с выбранной должностью (п.4, Рис.5);

- Категория заявленная категория или СЗД;
- Состояния заявки возможные состояния: Заявка подана или Черновик;
- Дата подачи заявки;

• Доступные действия: Редактировать, Подать заявку, если заявка сохранена как черновик, и Пройти тест;

- 6. По ссылке **Пройти тест** Вы переходите на страницу с условным названием теста, например, тест 16 для методиста общеобразовательного учреждения.
- 6.1 Если вы проходите тестирование в первый раз, тогда откроется страница -

| тест-2                          |  |
|---------------------------------|--|
| Метод оценивания: Высшая оценка |  |
| Ограничение по времени: 45 мин  |  |
| Начать тестирование             |  |

Рис.7

6.2 Если вы проходите тестирование в очередной раз, тогда откроется страница -

|         | тест-1                        | 1            |
|---------|-------------------------------|--------------|
|         | Метод оценивания: Вы          | ысшая оценка |
|         | Ограничение по врем           | мени: 45 мин |
|         | Результаты ваш                | их попыток   |
| Попытка | Завершено                     | Баллы        |
| 1       | Четверг 25 Август 2011, 14:21 | 0            |

### Рис.8

6.2.1 Если после предыдущего тестирования прошло 14 или менее дней, на странице будет информационное сообщение о невозможности прохождения теста (Рис.8) (см.Руководство на сайте МОиН РТ). Вы можете выйти из системы тестирования в Личный кабинет.

6.2.2 Если после предыдущего тестирования прошло более 14 дней, тогда на странице будет отображаться кнопка – **Выполнить тест заново.** 

- 7. Соответственно, выполнение теста начинается по ссылке Начать тестирование или Выполнить тест заново.
- 8. На странице выполнения теста указан номер попытки и размещены вопросы теста. Каждый вопрос имеет один правильный ответ, который отмечается щелчком ЛКМ.

| 1         | Государственную в       | пасть в Республике | Татарстан осуществляют:                                                                                                    |  |
|-----------|-------------------------|--------------------|----------------------------------------------------------------------------------------------------|--|
| Баллов: 1 | Выберите один<br>ответ. | 0                  | <ol> <li>Президент Республики Татарстан, Государственный<br/>Совет Республики Татарстан</li> </ol>                                                                       |  |
|           |                         | ©                  | <ol> <li>Президент Республики Татарстан, Государственный<br/>Совет Республики Татарстан, Кабинет Министров<br/>Республики Татарстан, слю Республики Татарстан</li> </ol> |  |
|           |                         | 0                  | <ol> <li>Президент Республики Татарстан, Государственный<br/>Совет Республики Татарстан, Кабинет Министров<br/>Республики Татарстан</li> </ol>                           |  |
|           |                         | 0                  | 4. Президент Республики Татарстан                                                                                                    |  |

9. После ответа на последний вопрос для завершение работы с тестом необходимо нажать кнопку Отправить все и завершить тест.

| Выберите один<br>ответ. | • | <ol> <li>Умения создавать ситуации, обеспечивающие успех в<br/>учебной деятельности, условия позитивной мотивации и<br/>самомотивации</li> </ol>                                                                        |
|-------------------------|---|----------------------------------------------------------------------------------------------------|
|                         | Ō | <ol> <li>Умение выбрать и реализовать образовательную<br/>программу, разработать собственные программные,<br/>методические и дидактические материалы, умение<br/>принимать решения в педагопической ситуации</li> </ol> |
|                         | Ø | <ol> <li>Умение устанавливать субъект-субъектные отношения,<br/>организовать учебную деятельность, реализовать<br/>педаголическое оценивание</li> </ol>                                                                 |

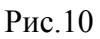

10. На странице Обзор попытки представлены результаты прохождения теста:

|                |                        |                       | тест-20                |
|----------------|------------------------|-----------------------|------------------------|
|                |                        |                       | Обзор попытки 1        |
|                | ст начат Среда 24 Ав   | густ 2011, 13:33      |                        |
| 3              | авершен<br>Среда 24 Ав | густ 2011, 14:01      |                        |
| Прошло         | времени 28 мин 5 сек   |                       |                        |
|                | Баллы                  |                       |                        |
|                |                        |                       |                        |
| 1<br>Fannos: 1 | Фу, нигә кирәк булды   | инде бу җил?! җемләсе |                        |
|                | Выберите один ответ    |                       | 1. өндөү жэмлә         |
|                |                        |                       | 2. тойгылы сорау җемле |
|                |                        | 0                     | 3. тойгылы жемлә       |
|                |                        |                       | 4. сорау жемла         |
|                | Неверно                |                       |                        |
|                | Баллов за ответ: 0/    | 1                     |                        |

Рис.11

- указан временной промежуток тестирования (**Тест начат – Завершен - Прошло** времени);

- количество набранных баллов из максимально возможного (Баллы);

- вопросы, на которые был дан неправильный ответ, помечены розовым цветом.

11. Выход из режима анализа результатов осуществляется по кнопке Закрыть окно на страницу начала тестирования (Рис.8).

13. В Протоколе результатов тестирования по муниципальному району фиксируется попытка с максимальным значением набранных баллов.

14. Справку по результатам прохождения тестирования можно получить у сотрудников МОУО, ответственных за организационно-методическое сопровождение аттестации в муниципальном районе, или в МОиН РТ.

### Раздел II

# Результаты тестирования для сотрудников подкомиссий АК МО и Н РТ по муниципальным образованиям РТ.

Доступ к **Протоколу результатов тестирования по муниципальному району** и формированию справки по результатам прохождения тестирования предоставляется заместителю председателя аттестационной подкомиссии муниципального района и секретарю.

1. Для просмотра результатов тестирования работников образования муниципального района сотрудник подкомиссии, должен зайти в Личный кабинет, затем в раздел Мои документы.

| оя анкета                                                             | Моя анкета                    |                                                                               |               |
|-----------------------------------------------------------------------|-------------------------------|-------------------------------------------------------------------------------|---------------|
| юи сообщества                                                         | 14                            | F                                                                             |               |
| ои конкурсы                                                           | Районное учреждение           | Басырова Фарида ильдаровна<br>МУ «Информационно-методический отдел Городского |               |
| ои факультативы                                                       | Профиль:                      | Методист по аттестации в воспитательной работе                                |               |
| оё портфолио                                                          | Дата рождения:                |                                                                               |               |
| юя почта                                                              | Мои интересы:<br>Мои любимые  |                                                                               |               |
| писок профилей<br>пользователей                                       | Квалификация:                 | I квалификационная категория                                                  |               |
| уководство по созданию<br>рофилей                                     | Стаж:<br>Награды, звания:     | 21/1                                                                          |               |
| іоя школа                                                             | Дополнительная<br>информация: |                                                                               |               |
| урналы школы                                                          |                               |                                                                               | -             |
| уководство по работе с разделом<br>Иоя школа" (в формате Word<br>ОС)  |                               |                                                                               | Редактировать |
| уководство по работе с разделом<br>Иоя школа" (в формате Adobe<br>DF) |                               |                                                                               |               |
| бои документы                                                         |                               |                                                                               |               |

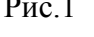

2. На странице Мои документы в закладке Педагогическая аттестация

Мои документы

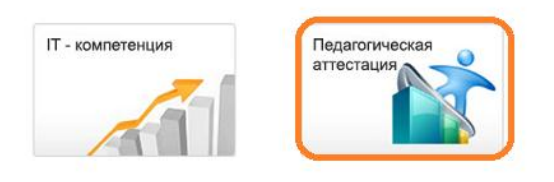

Рис.2

откроется страница Педагогическая аттестация:

| да                             | гогическа                                                       | ая аттест                                               | ация                          | I                                              |                                                    |                           |                                                                                                    |                                                                                  |
|--------------------------------|-----------------------------------------------------------------|---------------------------------------------------------|-------------------------------|------------------------------------------------|----------------------------------------------------|---------------------------|----------------------------------------------------------------------------------------------------|----------------------------------------------------------------------------------|
| (Bau                           | ши заявки]                                                      | [Все зая                                                | вки]                          | [Создать                                       | заявку]                                            |                           |                                                                                                    |                                                                                  |
|                                |                                                                 |                                                         |                               |                                                |                                                    |                           |                                                                                                    |                                                                                  |
| г.Ка                           | азань - Вахи                                                    | товский 👻                                               |                               |                                                |                                                    |                           | Скрыть нуле                                                                                                    | евые результаты 🗹                                                                |
| г.Ка<br>#                      | азань - Вахи<br>Логин                                           | товский 🔻                                               | Имя                           | Отчество                                       | Категри                                            | Результат                 | Скрыть нуле<br>Наименование должности (предмета)                                                                 | евые результаты 🕢<br>Справка                                                     |
| г.Ка<br>#<br>30.               | азань - Вахи<br>Логин<br>4530000084                             | товский ▼<br>Фамилия<br>Иванов                          | Имя<br>Иван                   | Отчество<br>Иванович                           | Категри<br>Высшая                                  | Результат<br>4            | Скрыть нуле<br>Наименование должности (предмета)<br>Учитель физкультуры                                          | евые результаты<br>Справка<br>просмотреть (ИМЦ)                                  |
| г.Ка<br>#<br>30.<br>31.        | азань - Вахи<br>Логин<br>4530000084<br>4530000084               | итовский <del>-</del><br>Фамилия<br>Иванов<br>Иванов    | Имя<br>Иван<br>Иван           | Отчество<br>Иванович<br>Иванович               | Категри<br>Высшая<br>Высшая                        | Результат<br>4<br>6       | Скрыть нуле<br>Наименование должности (предмета<br>Учитель физкультуры<br>Учитель музыки                         | евые результаты<br>Справка<br>просмотреть (ИМЦ)<br>просмотреть (ИМЦ)             |
| г.Ка<br>#<br>30.<br>31.<br>34. | азань - Вахи<br>Логин<br>4530000084<br>4530000084<br>4530000138 | товский ▼<br>Фамилия<br>Иванов<br>Иванов<br>Абдрахманов | Имя<br>Иван<br>Иван<br>Руслан | Отчество<br>Иванович<br>Иванович<br>Ильнурович | <mark>Категри</mark><br>Высшая<br>Высшая<br>Первая | Результат<br>4<br>6<br>32 | Скрыть нуле<br>Наименование должности (предмета)<br>Учитель физкультуры<br>Учитель музыки<br>Инструктор по труду | справка<br>Справка<br>просмотреть (ИМЦ)<br>просмотреть ИМЦ)<br>просмотреть (ИМЦ) |

#### Рис.3

Внимание! Страница имеет 3 закладки.

Закладки - Ваши заявки и Создать заявку предусмотрены для личной аттестации пользователя Системы.

- 3. Закладка Все заявки представляет Протокол результатов тестирования по муниципальному району. По каждому участнику для просмотра доступны: логин, ФИО, заявленная категория или СЗД, результат (максимальный результат из всех попыток), наименование должности (предмета).
- 4. Поле Справка ИМЦ имеет два значения: Просмотреть и пусто (в случае нулевого результата тестирования).
- 5. Для удобства просмотра результатов можно Скрыть нулевые результаты, поставив галочку в указанном поле.
- 6. Для поиска в **Протоколе результатов тестирования по муниципальному району** результатов отдельного пользователя достаточно воспользоваться функцией **Найти (Ctrl+F)** (по логину пользователя).
- Поля логин, фамилия, имя, отчество, категория, результат, наименование должности (предмета) – обеспечивают сортировку результатов тестирования по возрастанию и убыванию (первый щелчок ЛКМ по названию поля – сортировка по возрастанию, второй – по убыванию).
- 8. По ссылке **Просмотреть** формируется справка по результатам тестирования, которую можно распечатать (**Печать**), или вернуться к Протоколу результатов тестирования (**Наза**д).

| Педагогическая аттестация                                                                                                    |                                               |
|----------------------------------------------------------------------------------------------------|-----------------------------------------------|
| СПРАВКА                                                                                                    |                                               |
| Настоящая справка дана в том, что Абдрахманов Руслан Ильнурович, инструктор по тру,<br>профессионального тестирования 32 баллов. | <b>ду Демошкола</b> получил(а) по результатам |
| Основание: электронный протокол тестирования от 24 августа 2011 года                                                             |                                               |
| МП                                                                                                    |                                               |
| Заместитель председателя подкомиссии аттестационной комиссии<br>МО и Н РТ,<br>директор ИМЦ                                       | Секретарь подкомиссии                         |
|                                                                                                    | Дата выдачи справки:<br>25.08.2011            |
| Печать Назад                                                                                                    |                                               |
| Рис.4                                                                                                    |                                               |

### Раздел III

# Мониторинг тестирования аттестующихся работников образования РТ на уровне АК МО и Н РТ.

Доступ к **Протоколу результатов тестирования педагогов РТ и** формированию справки по результатам прохождения тестирования предоставляется председателю и секретарю АК МО и Н РТ.

1. Представители АК МО и Н РТ имеют доступ к информации по прохождению тестирования педагогами РТ из **Личного кабинета**, раздел **Мои документы**.

| Моя анкета              | Моя анкета                    |                                                          |  |  |  |
|-------------------------|-------------------------------|----------------------------------------------------------|--|--|--|
| Иои сообщества          |                               |                                                          |  |  |  |
|                         | Имя:                          | Заярина Гельфия Самиулловна                              |  |  |  |
| Лои конкурсы            | Министерство:                 | Министерство образования и науки Республики<br>Татарстан |  |  |  |
| Иои факультативы        | Профиль:                      | Министерство образования и науки РТ                      |  |  |  |
| Моё портфолио           | Должность:                    | Специалист                                               |  |  |  |
|                         | Дата рождения:                |                                                          |  |  |  |
| Лоя почта               | Мои интересы:                 |                                                          |  |  |  |
| Список профилей         | Мои любимые предметы:         |                                                          |  |  |  |
| и пользователей         | Квалификация:                 |                                                          |  |  |  |
| Руководство по созданию | Стаж:                         |                                                          |  |  |  |
| профилей                | Награды, авания:              |                                                          |  |  |  |
| Отчёты                  | Дополнительная<br>информация: |                                                          |  |  |  |
| Мои документы           |                               |                                                          |  |  |  |

Рис.1

2. На странице Мои документы необходимо перейти по ссылке Педагогическая аттестация

Мои документы

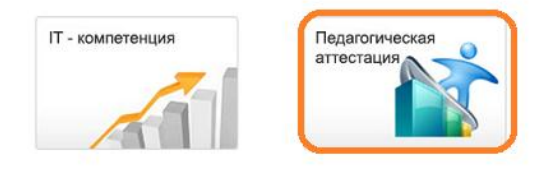

**3.** Страница Педагогическая аттестация имеет 2 закладки. **Протокол тестирования педагогов РТ** размещен в закладке **Все заявки** 

| еда                           | агогическ                                                  | ая аттес                                    | тация                                                                | A                                               |                                                     |                                   |                                                                                                    |                                                                        |
|-------------------------------|------------------------------------------------------------|---------------------------------------------|----------------------------------------------------------------------|-------------------------------------------------|-----------------------------------------------------|-----------------------------------|----------------------------------------------------------------------------------------------------|------------------------------------------------------------------------|
| [Ba                           | ши заявки]                                                 | [Все зая                                    | авки]                                                                |                                                 |                                                     |                                   |                                                                                                    |                                                                        |
|                               |                                                            |                                             |                                                                      |                                                 |                                                     |                                   |                                                                                                    | $\sim$                                                                 |
| Bce                           | е районы                                                   |                                             | -                                                                    |                                                 |                                                     |                                   | Скрыть нул                                                                                                    | евые результаты 🗵 🛛                                                    |
| Bce<br>#                      | е районы<br><mark>Логин</mark>                             | Фамилия                                     | •<br>Имя                                                             | Отчество                                        | Категрия                                            | Результат                         | Скрыть нул<br>Наименование должности (предмета                                                                            | евые результатн 🗵<br>) Справка                                         |
| BC6<br>#<br>41.               | е районы<br><mark>Логин</mark><br>4530000084               | Фамилия<br>Иванов                           | •<br>Имя<br>Иван                                                     | Отчество<br>Иванович                            | <b>Категри</b> я<br>Высшая                          | Результат<br>4                    | Скрыть нул<br>Наименование должности (предмета<br>Учитель физкультуры                                                     | евые результать<br>Справка<br>просмотреть (МОиН)                       |
| BC6<br>#<br>41.<br>44.        | е районы<br>Логин<br>4530000084<br>4530000138              | Фамилия<br>Иванов<br>Абдрахманов            | ▼<br>Имя<br>Иван<br>Руслан                                           | Отчество<br>Иванович<br>Ильнурович              | Категрия<br>Высшая<br>Первая                        | <mark>Результат</mark><br>4<br>32 | Скрыть нул<br>Наименование должности (предмета<br>Учитель физкультуры<br>Инструктор по труду                              | евые результатн<br>Справка<br>просмотреть (МОИН)<br>просмотреть (МОИН) |
| BC6<br>#<br>41.<br>44.<br>51. | е районы<br>Логин<br>4530000084<br>4530000138<br>453000035 | Фамилия<br>Иванов<br>Абдрахманов<br>Хакимов | <ul> <li>Имя</li> <li>Иван</li> <li>Руслан</li> <li>Тимур</li> </ul> | Отчество<br>Иванович<br>Ильнурович<br>Радикович | <mark>Категрия</mark><br>Высшая<br>Первая<br>Первая | Результат<br>4<br>32<br>2         | Скрыть нул<br>Наименование должности (предмета<br>Учитель физкультуры<br>Инструктор по труду<br>Учитель начальных классов | евые результать<br>Справка<br>просмотреть (МОиН)<br>просмотреть (МОиН) |

Рис.3

- 4. Информация структурирована по районам РТ (Рис.3).
- 5. Для просмотра по педагогам доступна следующая информация: логин, ФИО, заявленная категория или СЗД, результат (максимальная оценка из всех попыток), наименование должности (предмета), справка.
- 6. Поле Справка имеет значения: Просмотреть или пусто (в случае нулевого результата тестирования).
- 7. Для удобства просмотра результатов можно **Скрыть нулевые результаты**, поставив галочку в указанном поле.
- 8. Для поиска в **Протоколе результатов тестирования** строки отдельного пользователя достаточно воспользоваться функцией **Найти** (**Ctrl+F**) (по логину пользователя).
- Поля логин, фамилия, имя, отчество, категория, результат, наименование должности (предмета) – обеспечивают сортировку результатов тестирования по возрастанию и убыванию (первый щелчок ЛКМ по названию поля – сортировка по возрастанию, второй – по убыванию).
- 10. По ссылке **Просмотреть** формируется справка по результатам тестирования, которую можно распечатать (**Печать**), или вернуться к Протоколу результатов тестирования (**Наза**д).

Педагогическая аттестация СПРАВКА Настоящая справка дана в том, что Лобов Николай Иванович, учитель марийского языка и литературы демошкола получил(а) по результатам профессионального тестирования от 1 января 1970 года Основание: электронный протокол тестирования от 1 января 1970 года МП Председатель аттестационной комиссии Министерства образования и науки РТ Секретарь аттестационной комиссии Министерства образования и науки РТ Дата выдачи справки: 17.08.2011

Рис.4